## Sådan booker du et onlinemøde

5

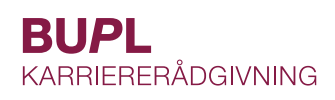

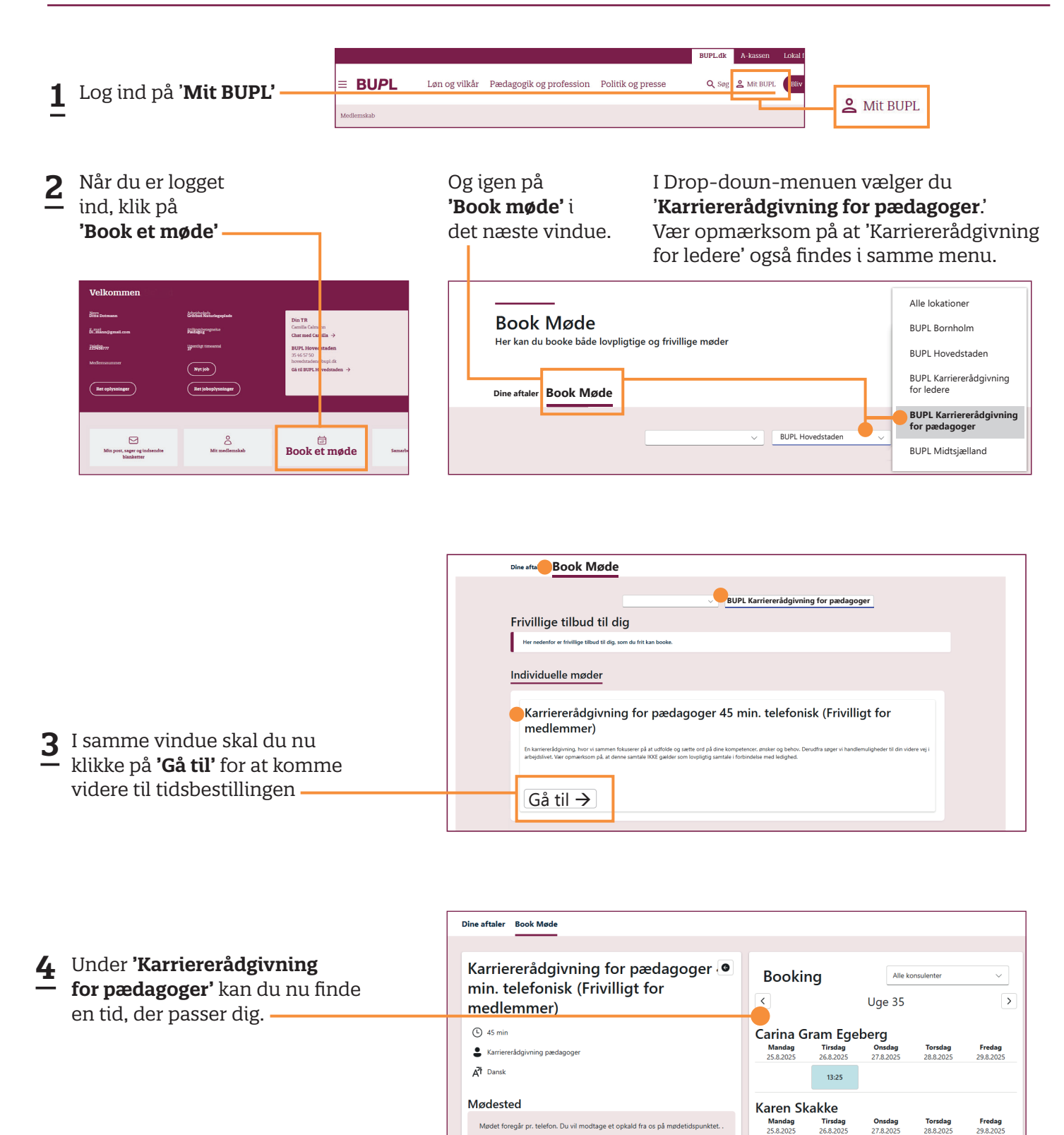

Husk at klikke på **'Book samtale'** for at gennemføre bookingen

09:10

15:25

12:40